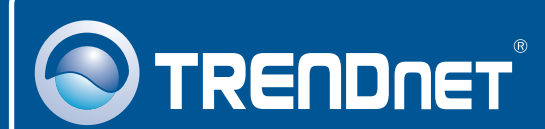

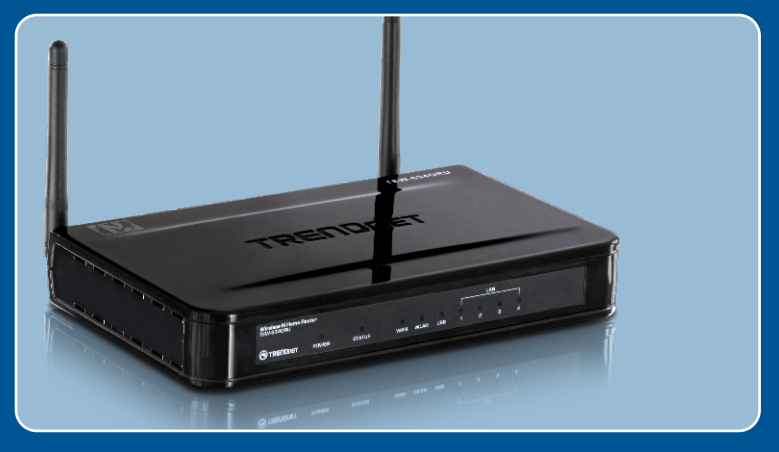

# Lühike paigaldusjuhend

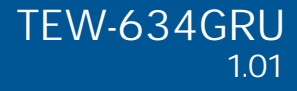

# Sisukord

| Eesti                                  | 1  |
|----------------------------------------|----|
| 1. Enne kui alustad                    | 1  |
| 2. Riistvara paigaldamine              | 3  |
| 3. Traadivaba ruuteri konfigureerimine | 5  |
| 4. USB pordi kasutamine                | 9  |
| Törkeotsing                            | 15 |

# 1. Enne alustamist

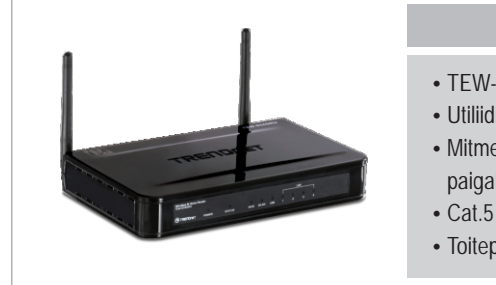

#### Pakendi sisu

- TEW-634GRU
- Utiliidiga CD-ROM
- Mitmekeelne lühike paigaldusjuhend
- Cat.5 Etherneti kaabel (1.5m/5ft)
- Toiteplokk (12V, 2A)

### Minimaalsed nõuded süsteemile

- Arvuti korralikult töötava traadivaba võrgukaardiga
- Veebi brauser: Internet Explorer (5.0 või uuem)
- Interneti püsiühendus
- Eelnevalt installeritud kaabli või DSL modem

<u>Märkus:</u>

- Ärge installeerige USB Control Center'it ega ärge ühendage printerit TEW-634GRU ja ärge ühendage arvutit ruuteriga enne, kui seda teil kästakse teha.
- 2. USB Control Center'it peate paigaldama igasse arvutisse, millega soovite kasutada multi-funktsionaalset printerit või USB salvestusseadet.

### **Rakendus**

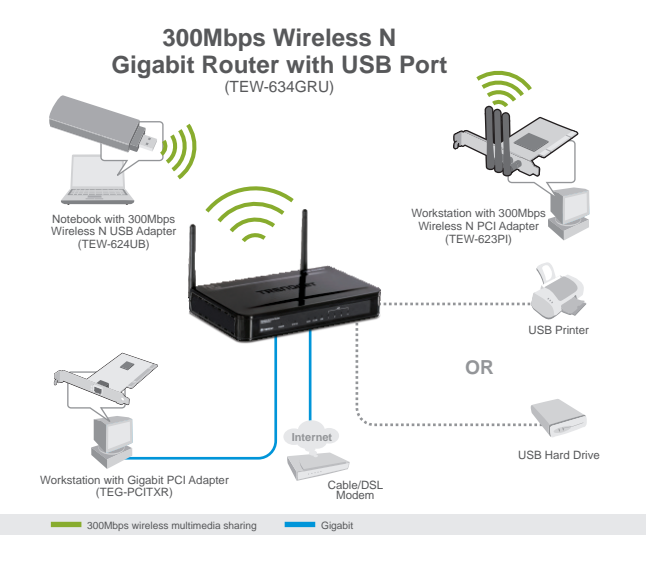

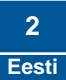

# 2. Riistvara paigaldamine

<u>Märkus:</u> Enne paigaldamist koguge kõik Interneti püsiühenduse informatsioon kokku. Vajaduse korral võtke ühendust teie Interneti teenuse pakkujaga (ISP)

 Veenduge, et teie Interneti ühendus oleks töökorras. Selleks ühendage oma arvuti otse kaabel või DSL modemi külge. Avage oma brauser (näiteks Internet Exploreriga) ja sisestage aadressi ribale mõni URL (näiteks <u>http://www.trendnet.com</u>)

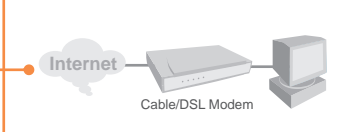

2. Kui te soovite ühendada TEW-634GRU USB porti multifunktsionaalset printerit, siis eelnevalt installeerige oma arvutisse printeri draiver. Peale seda lülitage printer välja ja ühendage printer arvuti küljest lahti.

Märkus: Printeri installeerimiseks palun järgige printeri kasutusjuhendit.

- 3. Ühendage üks RJ-45 kaabli ots TEW-634GU WAN porti, teine kaabli pool ühendage modemi porti.
- 4. Ühendage üks RJ-45 kaabli ots TEW-634GRU LAN porti, teine kaabli pool ühendage arvuti Etherneti porti.

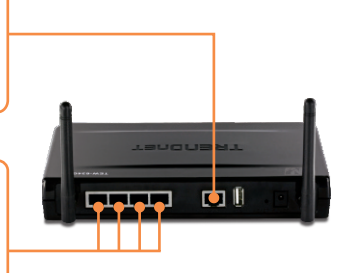

- 5. Peale seda ühendage 2dBi eemaldatavad antennid TEW-634GRU.
- Ühendage toiteplokk traadivaba ruuteriga ja peale seda ühendage toitepesse.
- 7. Kontrollige, et esipaneelil põleksid: Power, LAN, WAN, WLAN ja USB tuled.

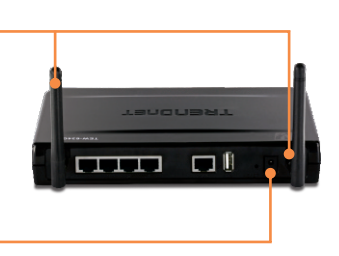

## 3. Traadivaba ruuteri konfigureerimine

<u>Märkus</u>: Soovituslik on konfigureerida traadivaba ruuterit läbi traadivõrgu arvuti.

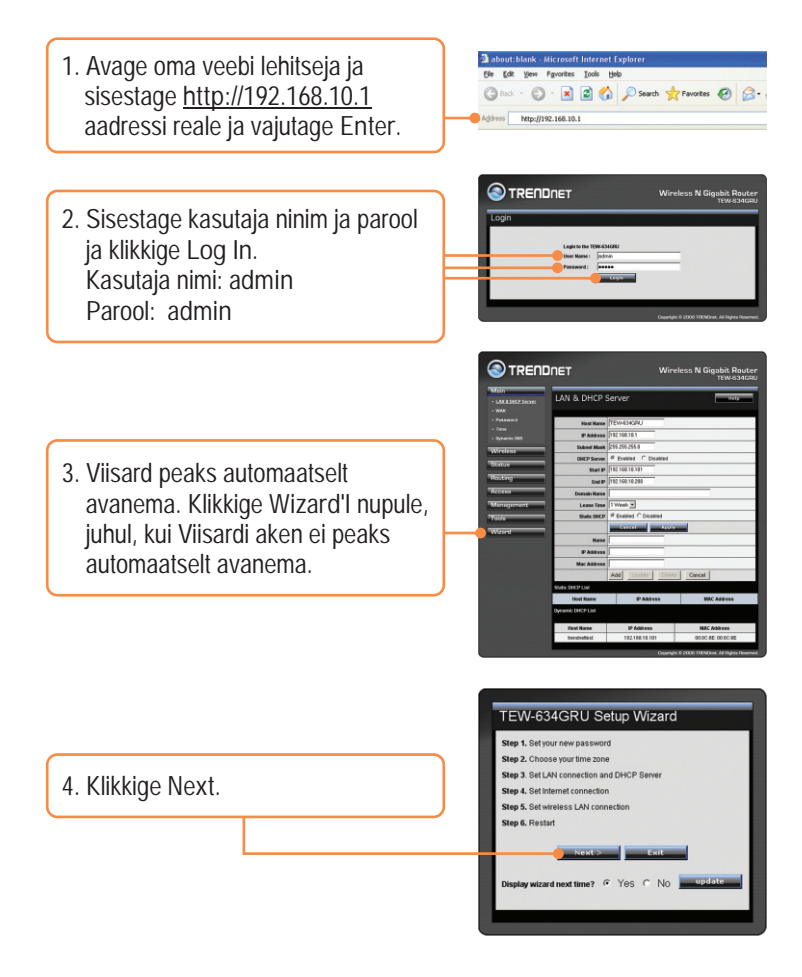

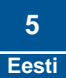

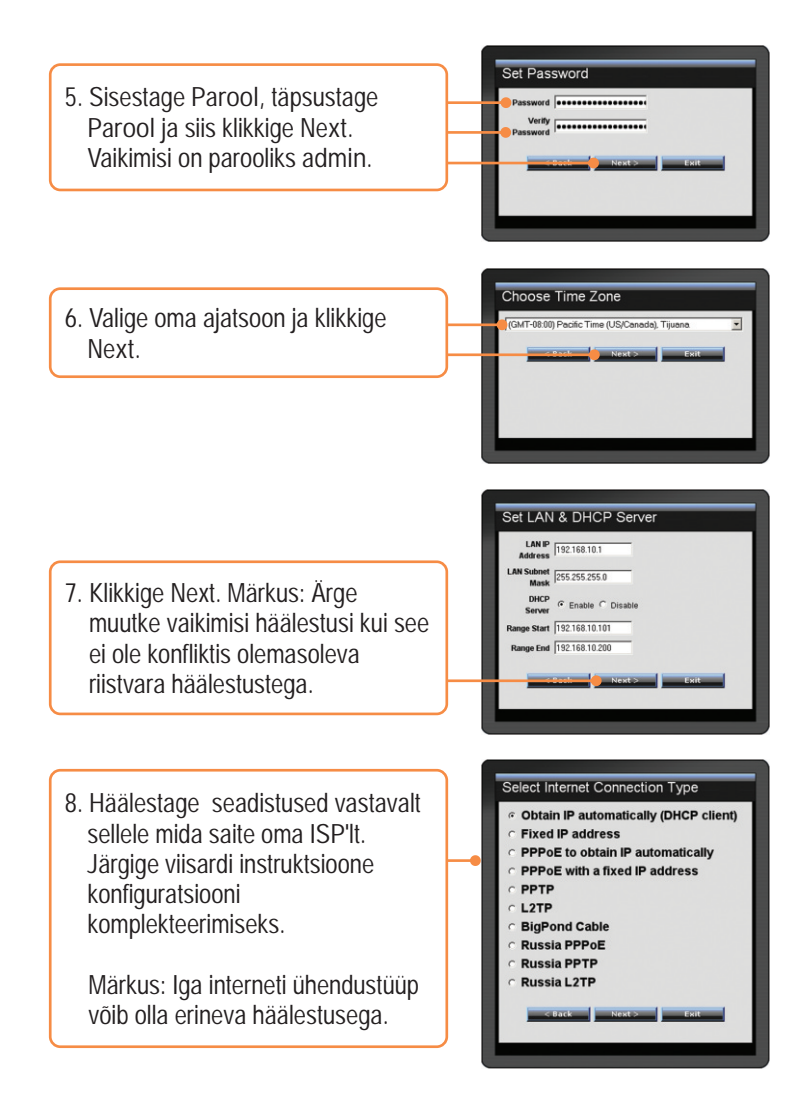

9. Sisestage soovitud SSID. Peale seda klikkige Next. Vaikimisi SSID on TRENDnet634.

| Wireless LAN | TDENDerf14  |
|--------------|-------------|
| SSID         | THENDREDSH  |
| Channel      | 6 -         |
|              |             |
| < Back       | Next > Exit |

Märkus: On soovituslik, et kasutaksite oma traadivaba ruuteri juures krüpteerimist. Palun tutvuge CD-ROMil oleva kasutusjuhendiga (inglise keeles), kuidas krüpteerida Teie traadiva ruuter.

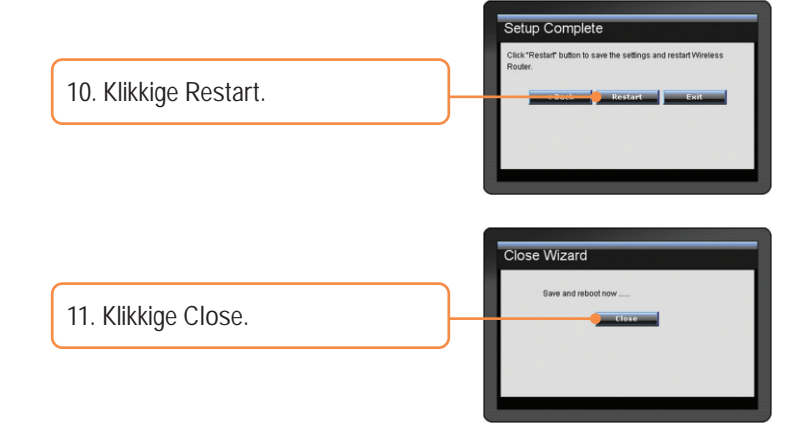

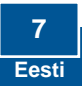

12. Avage oma brauser ja sisestage aadressi ribale mõni URL (näiteks <u>http://www.trendnet.com</u>), veendumaks, et teil on nüüd Interneti ühendus.

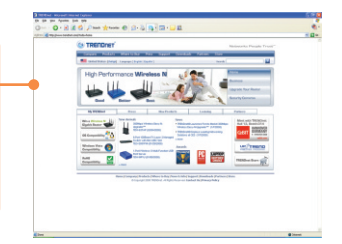

## Teie seadme paigaldamine on nüüd valmis.

Detailsemat informatsiooni, mis puudutab TEW-634GRU paigaldust ja põhjalikumat häälestamist, leiate Tõrkeotsingust, kasutusjuhendi CD-ROM'ilt või TRENDneti kodulehelt <u>http://www.trendnet.com</u>.

Teie seadmete registreerimine Et kindlustada teid parima teeninduse ja toega, palun leidke moment, et registreerida teie toode OnLines - www.Trendnet.com/register Täname, et te valisite TRENDnet'i.

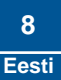

# 4. USB pordi kasutamine

## Utiliidi installeerimine

Märkus: Enne kui installeerite utiliiti, installeerige printeri draiverid oma arvutisse. Peale seda lülitage printer välja ja ühendage printer arvuti küljest lahti. Printeri installeerimiseks palun järgige printeri kasutusjuhendit.

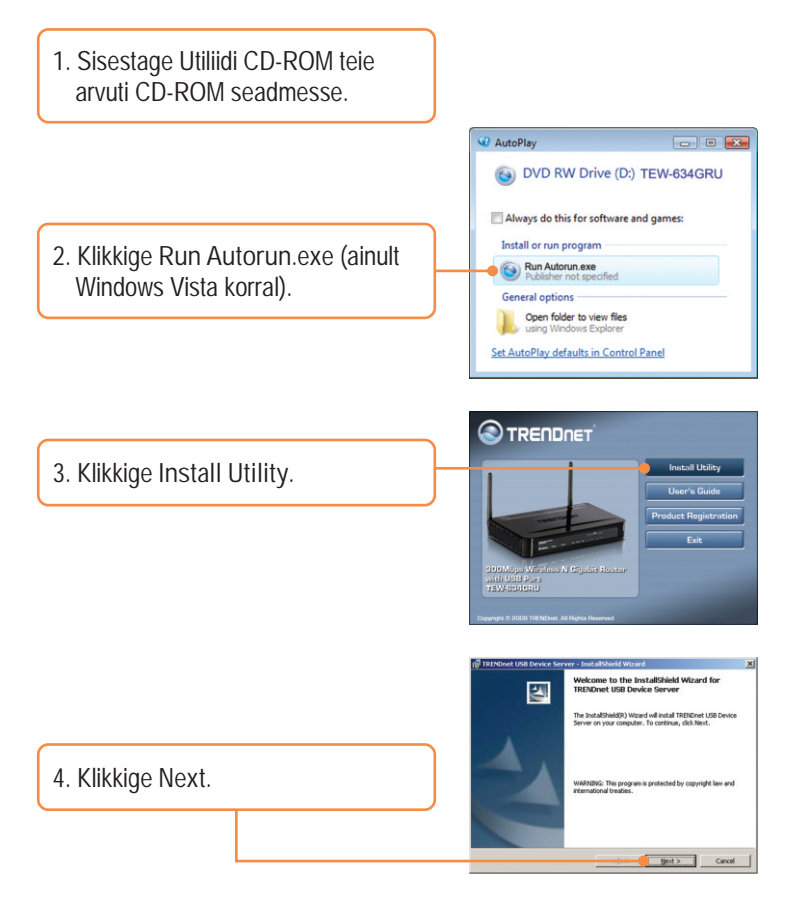

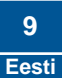

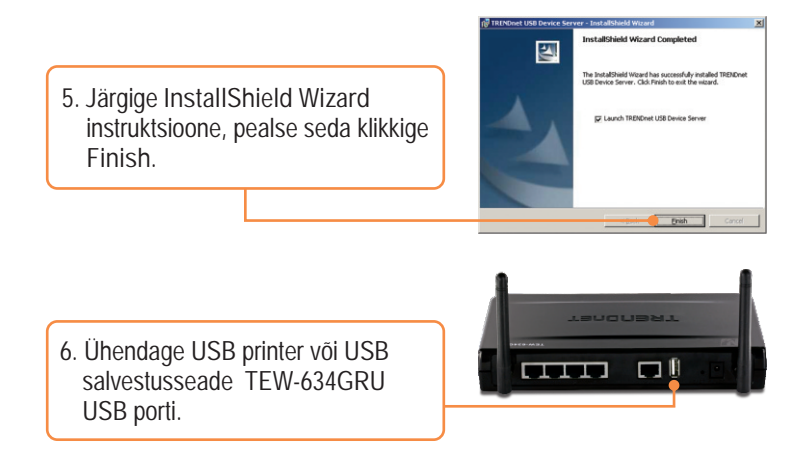

## **Printimine**

<u>Märkus</u>: Samaaegselt saab ainult üks kasutaja korraga trükkida Auto Connect reziimis. Peale seda kui üks kasutaja on lõpetanud printimise, saab teine kasutaja alustada trükkimist printerisse.

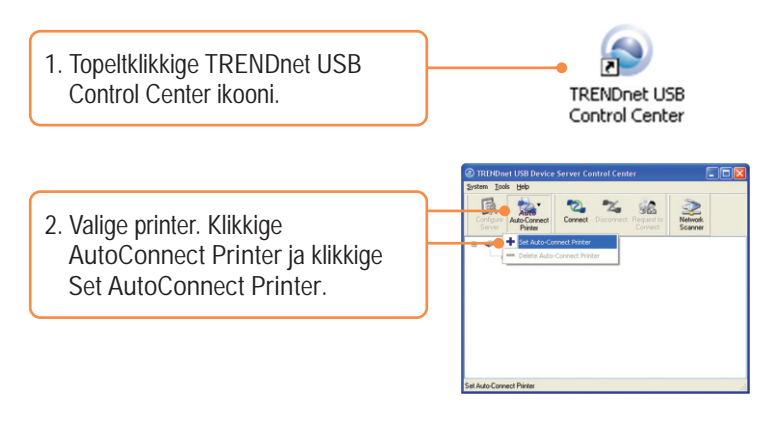

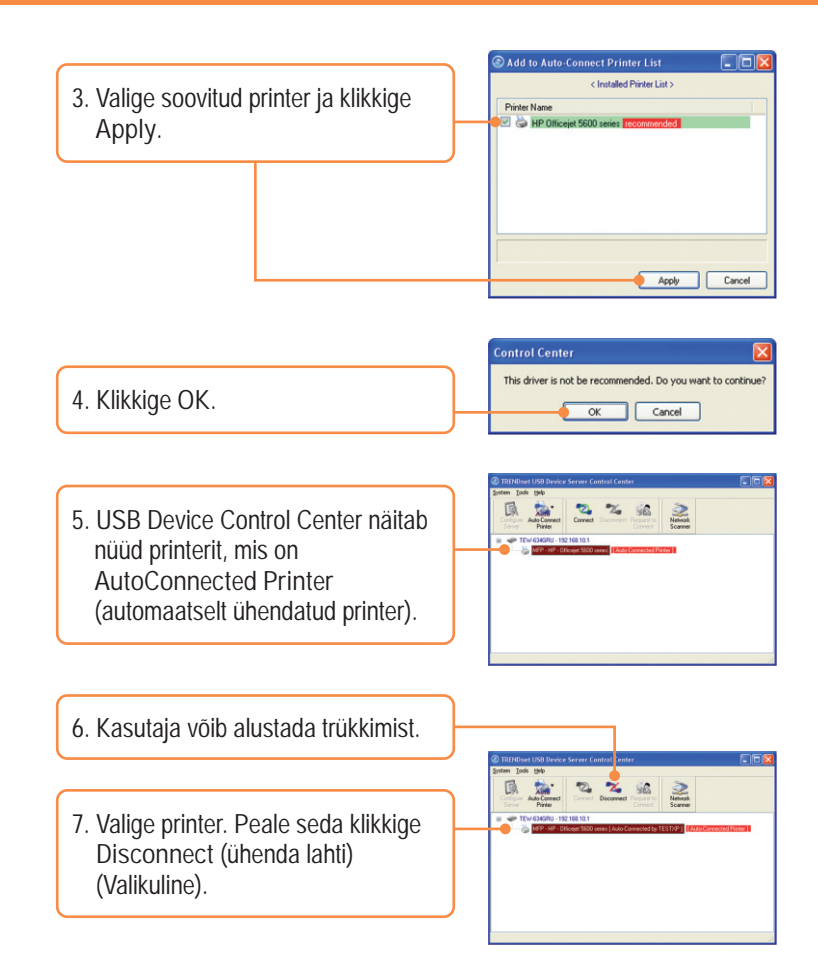

<u>Märkus</u>: Automaatselt ühendatud printer korral ei pea kasutaja ootama, millal eelnev kasutaja klikkiks disconnect (ühenda lahti). Järgige sammu 1, kuidas võtta oma omandusse printserver.

## <u>Skanner</u>

<u>Märkus</u>: Samaaegselt saad ainult üks kasutaja kasutada Network Skanneri režiimi. Peale seda, kui kasutaja on lõpetanud skaneerimise, saab teine kasutaja alustada skaneerimist.

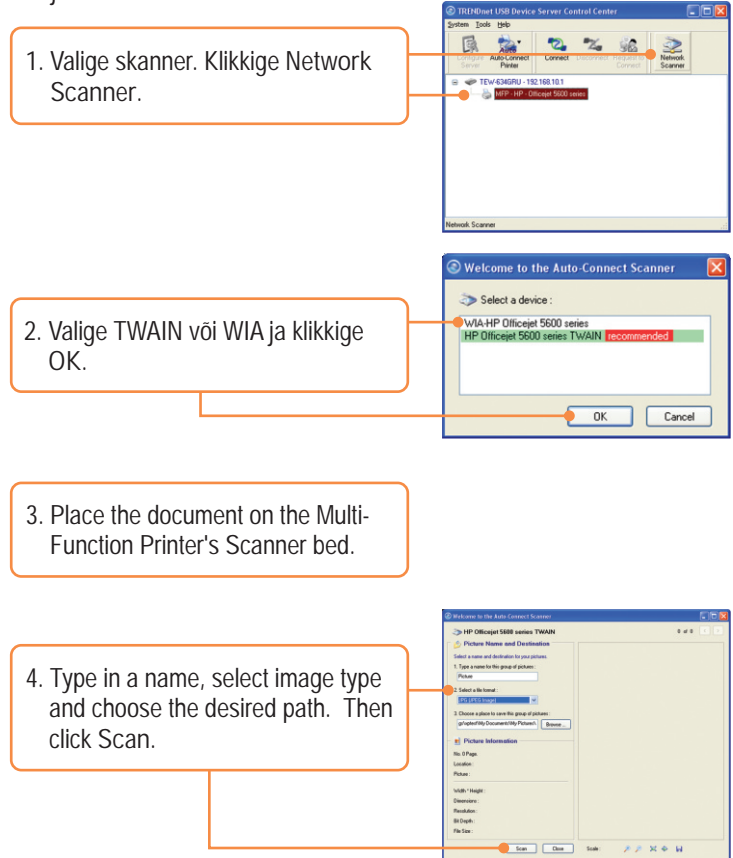

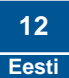

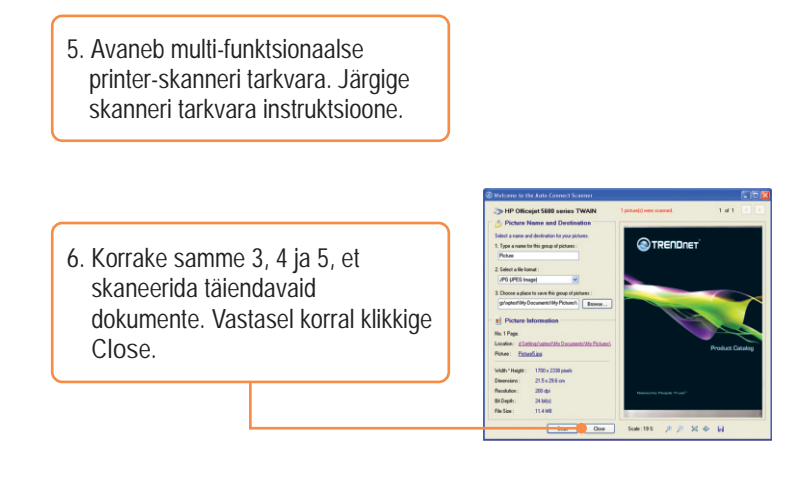

## **Salvestamine**

<u>Märkus</u>: Samaaegselt saad ainult üks kasutaja olla ühenduses USB salvestusseadmega.

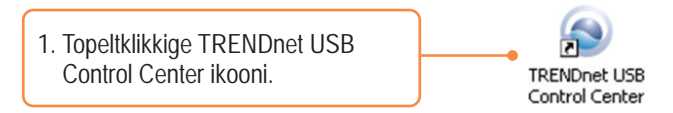

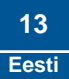

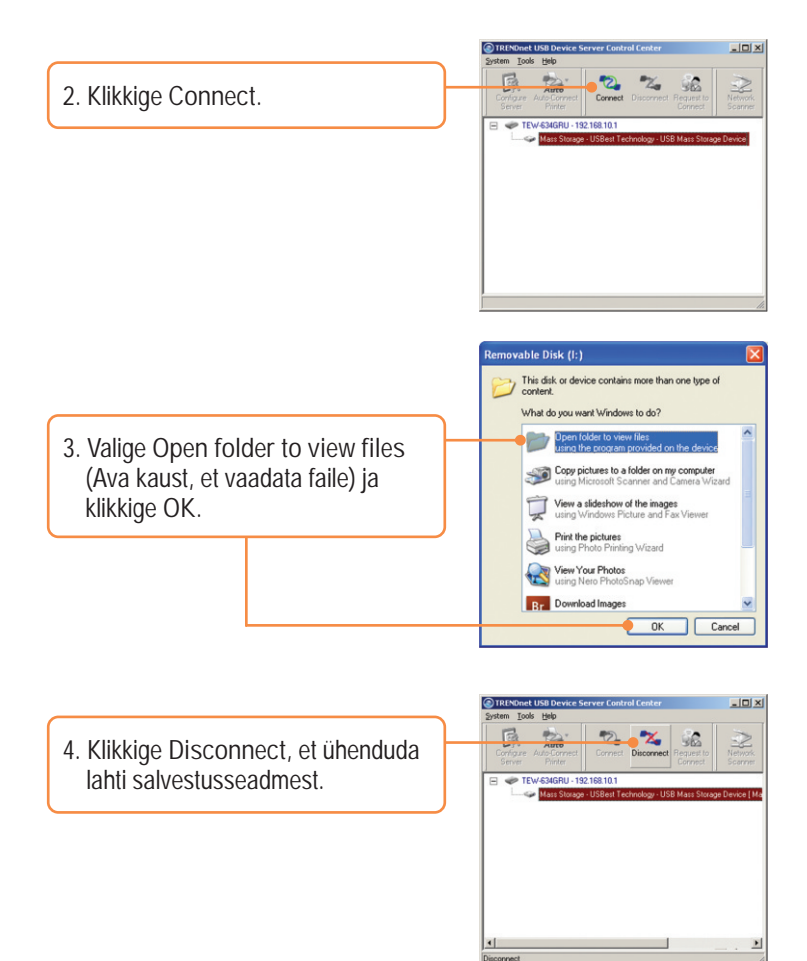

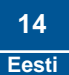

K1: Ma sisestan Interneti brauseri aadressi aknasse http://192.168.10.1, kuid veateade teatab "The page cannot be displayed. "Kuidas ma saaksin TEW-634GRU'i veebi konfiguratsiooni lehe?

V1: Esiteks kontrollige uuesti oma riistvara seadistusi järgides instruktsiooni sektsiooni 2. Järgmiseks veenduge, et LAN ja WLAN lambid põlevad. Kolmandaks, veenduge, et TCP/IP häälestus on paigaldatud Obtain an IP address automatically (vaata samme allpoolt).

#### Windows Vista

1. Minge Control Panel, klikkige Network and Internet, klikkige Network and Sharing Center, klikkige Manage Network Connections ja paremklikkige Local Area Connection ikoonil ja siis klikkige Properties.

Diblain an IP address: automatical
 Ouge the following IP address:
 P address:
 \_\_\_\_\_\_
ge address:
 \_\_\_\_\_\_
get address:
 \_\_\_\_\_\_
get automatical

 Klikkie Internet Protocol Version 4(TCP/IPv4) ja siis klikkige Properties. Peale seda klikkige Obtain an IP address automatically.

Local Area Connection

Disable

Status Diagnose

Bridge Connections

Create Shortcut Delete Rename Properties

NVIDIA n

1. Minge Control Panel, topel-klikkige Network Connections ikooni, ja peale seda tehke paremhiireklik Local Area Connection ikoonil ja siis klikkige Properties. Conne Disable Conne Repair Bridge Connections Create Shortcut Delete Rename Properties

| Qbtain an IP address automatical     Use the following IP address: | Q. |  |
|--------------------------------------------------------------------|----|--|
| IP address:                                                        |    |  |
| Subnet mask:                                                       |    |  |
| Default gateway:                                                   |    |  |

2. Klikkige Internet Protocol (TCP/IP), siis klikkige Properties. Peale seda klikkige Obtain an IP address automatically. Neljandaks, vajutage tehase reseti nuppu 15 sekundit.

K2: Ma ei ole kindel, millist Interneti ühendust minu Cable/DSL modem kasutab. Kuidas ma seda saan teada?

V2: Võtke ühendust oma Interneti teenuse pakkujaga (ISP), et saada teada õiget informatsiooni.

K3: Viisard ei avane. Mida ma peaksin tegema?

V3: Esiteks klikkige vasakul pool olevale viisardile. Teiseks, brauseri ülemisele servale ilmub "Pop-up blocked" teade. Tehke paremklikk teatel ja valige "Always Allow Pop-ups from This Site" ( luba alati Pop-up'e sellelt lehelt). Järgmine kord kui logite TEW- 634GRU'sse, siis aken peab avanema automaatselt. Neljandaks, lülitage oma brauseri pop-up blokeeria välja.

K4: Ma sisenen küll viisardisse, kuid ma ei saa kasutada Internetti. Mida ma peaksin tegema?

V4: Esiteks, veenduge, et te saate ühenduda Internetti otse läbi oma modemi. Teiseks võtke ühendust oma ISP ja veenduge, et kõik teie seadistused Interneti kasutamiseks on õiged. Kolmandaks tehke alglaadimised nii oma modemile kui ruuterile. Selleks ühendage toitest lahti nii modem kui ruuter. Oodake 30 sekundit ja ühendage modem uuesti vooluvõrku. Oodake, kuni modem on ennast korralikult üles laadinud ja peale seda ühendage vooluvõrku ka ruuter.

K5: Ma ei saa traadivaba ühendust oma ruuteriga. Mida ma peaksin tegema? V5: Esiteks veenduge, et antennid on ikka korralikult ühendatud TEW-634GRU'ga. Teiseks kontrollige kas WLAN tuli põleb ruuteril. Kolmandaks logige ruuterisse. Sisestage brauseri aadressi reale <u>http://192.168.10.1</u>. Vaikimisi kasutaja nimi ja parool on admin. Klikkige Wireless ja klikkige Basic. Veenduge, et Wireless on kasutuses ja klikkige Apply. Neljandaks, tehke alglaadimine oma TEW-634GRU ruuterile. Selleks ühendage TEW-634GRU toitejuhe lahti. Oodake 15 sekundit ja ühendage ruuter vooluvõrku tagasi. Viiendaks, võtke ühendust oma traadivaba võrgukaardi tootjaga ja veenduge, et teie traadivaba võrgukaart on ühenduses õige SSID'ga. Selle ruuteri SSID on TRENDnet634. K6: TRENDnet USB Control Center ei avasta TEW-634GRU. Mida ma peaksin tegema?

V6: Esiteks, kontrollige üle oma riistvaralisi ühendusi; veenduge, et TEW-634GRU on sisse lülitatud ja korralikult ühendatud. Järgmiseks, lülitage välja kõik tulemüüri programmid nagu ZoneAlarm või Norton Internet Security. Kui teie arvuti kasutab Windows XP või Vista't, lülitage välja ka sisseehitatud tulemüür. Kolmandaks, minge System -> Exit USB Control Center'is ja sulgege programm, peale seda tehke topeltklikk TRENDnet USB Control Center'i ikoonil, et käivitada programm. Neljandaks, tehke alglaadimine oma TEW-634GRU ruuterile. Selleks ühendage TEW-634GRU toitejuhe lahti. Oodake 15 sekundit ja ühendage ruuter vooluvõrku tagasi.

K7: Mu arvutis ei avane akent, kui ma olen oma arvuti ühendanud salvestuseadmega. Mida ma peaksin tegema?

V7: Windows 2000/XP tehke topeltklikk My Computer ikoonil. Ilmuvad kõik kettaseadmed. Tehke topelklikk oma salvestusseadmel. Windows Vista korral klikkige windowsi ikoonil all paremas servas ja klikkige Computer. Ilmub loetelu kettaseadmetest. Tehke topeltklikk soovitud salvestusseadmel.

K8: Kui soovin ühendust võtta minu USB salvestusseadmega, ilmub ette veateade. Mida ma peaksin tegema?

V8: selline veateade ilmub, kui teine arvuti on ühenduses antud USB salvestusseadmega. Vajutage USB Control Center utiliidist Request to Connect (taotlen ühendust) ja oodake, millal teine kasutaja aktsepteerib teie taotlust. Samuti võite saada juurdepääsu USB salvestusseadmele, kui teete oma ruuterile alglaadimise, ühendades ruuteri toite korraks lahti ja ühendades ruuteri vooluvõrku tagasi. USB Control Center utiliidis klikkige Connect. Selline veateade ei peaks rohkem enam ilmuma.

K9: Ma ei saa oma printerit häälestada "auto-connect" printeriks. Mida ma peaksin tegema?

V9: Veenduge, et teised arvutid ei kasutaks antud printerit. Kui utiliidis on printeri taga mõni arvuti nimi, siis teine arvuti kasutab samal ajal seda printerit. Peale seda, kui teine kasutaja on lõpetanud trükkimise või skaneerimise, saate teie trükkida või skaneerida.

Kui teil on jätkuvalt probleeme või küsimusi TEW-634GRU kohta, palun võtke ühendust TRENDneti tehnilise toega.

#### GPL/LGPL General Information

This TRENDnet product includes free software written by third party developers. These codes are subject to the GNU General Public License ("GPL") or GNU Lesser General Public License ("LGPL"). These codes are distributed WITHOUT WARRANTY and are subject to the copyrights of the developers. TRENDnet does not provide technical support for these codes. The details of the GNU GPL and LGPL are included in the product CO-ROM.

Please also go to (http://www.gnu.org/licenses/gpl.txt) or (http://www.gnu.org/licenses/lgpl.txt) for specific terms of each license.

The source codes are available for download from TRENDnet's web site (http://trendnet.com/downloads/list\_gpl.asp) for at least three years from the product shipping date.

You could also request the source codes by contacting TRENDnet.

20675 Manhattan Place, Torrance, CA 90501, USA. Tel: +1-310-961-5500 Fax: +1-310-961-5511

Informations générales GPL/LGPL

Ce produit TRĚNDnet comprend un logiciel libre écrit par des programmeurs tiers. Ces codes sont sujet à la GNU General Public License ("GPL" Licence publique générale GNU) ou à la GNU Lesser General Public License ("LGPL" Licence publique générale limitée GNU). Ces codes sont distribués SANS GARANTIE et sont sujets aux droits d'auteurs des programmeurs. TRENDnet ne fournit pas d'assistance technique pour ces codes. Les détails concernant les GPL et LGPL GNU sont repris sur le CD-ROM du produit.

Veuillez également vous rendre en (http://www.gnu.org/licenses/gpl.txt) ou en (http://www.gnu.org/licenses/lgpl.txt) pour les conditions spécifiques de chaque licence.

Les codes source sont disponibles au téléchargement sur le site Internet de TRENDnet web site (http://trendnet.com/downloads/list\_gpl.asp) durant au moins 3 ans à partir de la date d'expédition du produit. Vous pouvez également demander les codes source en contactant TRENDnet. 20675 Manhattan Place, Torrance, CA 90501, USA. Tel: +1-310-961-5500 Fax: +1-310-961-5511

Allgemeine Informationen zu GPL/LGPL

Dieses Produkt enthält die freie Software "netfilter/iptables" (© 2000-2004 netfilter project http://www.netfilter.org) und die freie Software "Linux "mtd" (Memory Technology Devices) Implementation (© 2000 David Woodhouse), erstmals integriert in Linux Version 2.4.0-test 3 v. 10.07.2000 (http://www.kernel.org/pub/linux/kernel/v2.4/old-test-kernels/linux-2.4.0-test3.tar.bz2), sowie weitere freie Software. Sie haben durch den Erwerb dieses Produktes keinertei Gewährleistungsansprüche gegen die Berechtigten an der oben genannten Software erworben; weil diese die Software kostenfrei lizenzieren gewähren sie keine Haftung gemäß unten abgedruckten Lizenzbedingungen. Die Software darf von jedermann im Quell-und Objektcode unter Beachtung der Lizenzbedingungen der GNU General Public License Version 2, und GNU Lesser General Public License (LGPL) vervielfältigt, verbreitet und verarbeitet werden. Die Lizenz ist unten im englischsprachigen Originalwortlaut wiedergegeben. Eine nichtoffizielle Übersetzung in die deutsche Sprache finden Sie im Internet unter (http://www.gnu.de/documents/gpl-20.de.html). Eine allgemeine öffentliche GNU Lizenz befindet sich auch auf der mitabelieferten CD-ROM.

Sie können Quell-und Objektcode der Software für mindestens drei Jahre auf unserer Homepage www.trendnet.com im Downloadbereich (http://trendnet.com/langen/downloads/list\_gpl.asp) downloadend. Sofern Sie nicht über die Möglichkeit des Downloads verfügen können Sie bei TRENDnet.

20675 Manhattan Place, Torrance, CA 90501 -U.S.A -, Tel.: +1-310-961-5500, Fax: +1-310-961-5511 die Software anfordern.

Información general sobre la GPL/LGPL

Este producto de TRENDnet incluye un programa gratuito desarrollado por terceros. Estos códigos están sujetos a la Licencia pública general de GNU ("GPL") o la Licencia pública general limitada de GNU ("LGPL"). Estos códigos son distribuidos SIN GARANTÍA y están sujetos a las leyes de propiedad intelectual de sus desarrolladores. TRENDnet no ofrece servicio técnico para estos códigos. Los detalles sobre las licencias GPL y LGPL de GNU se incluyen en el CD-ROM del producto.

Consulte también el (http://www.gnu.org/licenses/gpl.txt) ó el (http://www.gnu.org/licenses/lgpl.txt) para ver las cláusulas especificas de cada licencia.

Los códigos fuentes están disponibles para ser descargados del sitio Web de TRENDnet

(http://trendnet.com/downloads/list\_gpl.asp) durante por lo menos tres años a partir de la fecha de envío del producto. También puede solicitar el código fuente llamando a TRENDnet.

20675 Manhattan Place, Torrance, CA 90501, USA. Tel: +1-310-961-5500 Fax: +1-310-961-5511

#### GPL/LGPL

#### TRENDnet

GNU General Public License ("GPL") GNU

Lesser General Public License ("LGPL"). . TRENDnet

GNU GPL I GPL

(http://www.gnu.org/licenses/gpl.txt) (http://www.gnu.org/licenses/lgpl.txt)

TRENDnet (http://trendnet.com/downloads/list\_gpl.asp)

TRENDnet.

20675 Manhattan Place, Torrance, CA 90501, USA. Tel: +1-310-961-5500 Fax: +1-310-961-5511

GPL/LGPL informações Gerais

Este produto TRENDnet inclui software gratuito desenvolvido por terceiros. Estes códigos estão sujeitos ao GPL (GNU General Public License) ou ao LGPL (GNU Lesser General Public License). Estes códigos são distribuídos SEM GARANTIA e estão sujeitos aos direitos autorais dos desenvolvedores. TRENDnet não presta suporte técnico a estes códigos. Os detalhes do GNU GPL e do LGPL estão no CD-ROM do produto.

Favor acessar http://www.gnu.org/licenses/gpl.txt ou http://www.gnu.org/licenses/lgpl.txt para os termos específicos de cada licença.

Os códigos fonte estão disponíveis para download no site da TRENDnet (http://trendnet.com/langen/downloads/list\_gpl.asp) por pelo menos três anos da data de embarque do produto.

Você também pode solicitar os códigos fonte contactando TRENDnet, 20675 Manhattan Place, Torrance, CA 90501, USA.Tel: +1-310-961-5500, Fax: +1-310-961-5511.

#### GPL/LGPL üldinformatsioon

See TRENDneti toode sisaldab vaba tarkvara, mis on kirjutatud kolmanda osapoole poolt. Koodid on allutatud GNU (General Public License) Üldise Avaliku Litsentsi (GPL) voi GNU (Lesser General Public License) ("LGPL") Vahem Üldine Avalik Litsentsiga. Koode vahendatakse ILMA GARANTIITA ja need on allutatud arendajate poolt. TRENDnet ei anna koodidele tehnilist tuge. Detailsemat infot GNU GPL ja LGPL kohta leiate toote CD-ROMil. Infot mölema litsentsi spetsiifiliste terminite kohta leiate (http://www.gnu.org/licenses/gpl.txt). Infot mölema litsentsi spetsiifiliste terminite kohta leiate (http://www.gnu.org/licenses/gpl.txt) või

(http://www.gnu.org/licenses/lgpl.txt). Lähtekoodi on võimalik alla laadida TRENDnetl kodulehelt (http://trendnet.com/langen/downloads/list\_gpl.asp) kolme aasta jooksul alates toote kättesaamise kuupäevast. Samuti võite lähtekoodi paluda TRENDneti'lt, 20675 Manhattan Place, Torrance, CA 90501, USA. Tel: +1-310-961-5500, Fax: +1-310-961-5511.

Sertifikaadid:

Antud seade on testitud ja leitud vastavaks FCC ja CE seadustega.

1. Antud seade ei põhjusta kahjulikke häireid.

2. Antud seade peab vastu võtma kõik saadud häired, sealhulgas häired, mis võivad põhjustada soovimatut tööd.

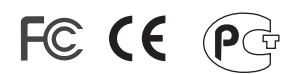

Elektri- ja elektroonikatoodete jäätmeid ei tohi ära visata koos olmejääkidega. Abivahendite olemasolu korral palume ümber töötlemiseks sorteerida. Küsi nõu jäätmete ümber töötlemise kohta oma kohalikult jaemüüjalt.

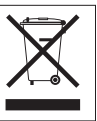

<u>MÄRKUS:</u> TOOTJA EI VASTUTA ÜHEGI TV VÕI RAADIO HÄIRETE EEST, MIS ON PÕHJUSTATUD ANTUD SEADME LUBAMATUST ÜMBEREHITAMISEST. IGASUGUNE ÜMBERMODIFITSEERIMINE TÜHISTAB AUTORIVASTUTUSE ANTUD SEADMELE.

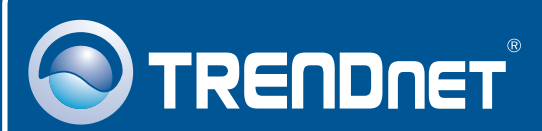

# Product Warranty Registration

Please take a moment to register your product online. Go to TRENDnet's website at http://www.trendnet.com/register

# TRENDNET

20675 Manhattan Place Torrance, CA 90501 USA

Copyright ©2009. All Rights Reserved. TRENDnet.